# **USE THE COMPARE FEATURE**

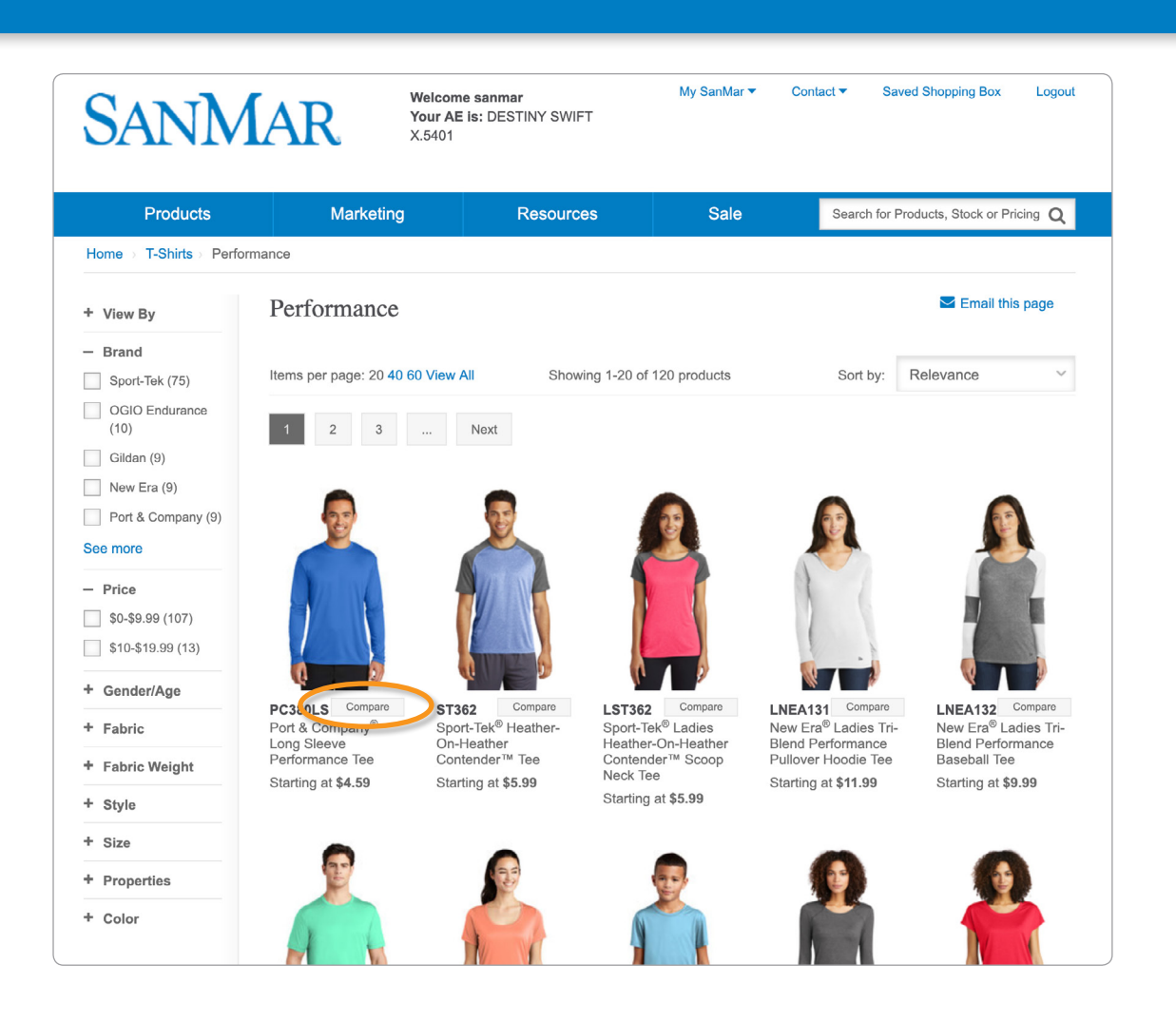

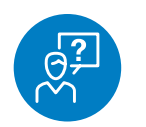

### CHALLENGE

Share a comparison of multiple products with customers

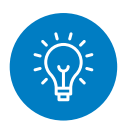

#### **SOLUTION**

Use the Compare feature

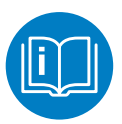

## HOW TO

Either search by multiple styles or start with a general category search, for example, select "Performance" from the T-Shirts category.

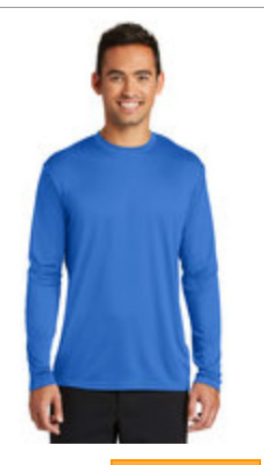

PC388 S Compar Port & Company<sup>®</sup> Long Sleeve Performance Tee

Starting at \$4.59

Select the "Compare" button for up to four products that you would like to show side-by-side.

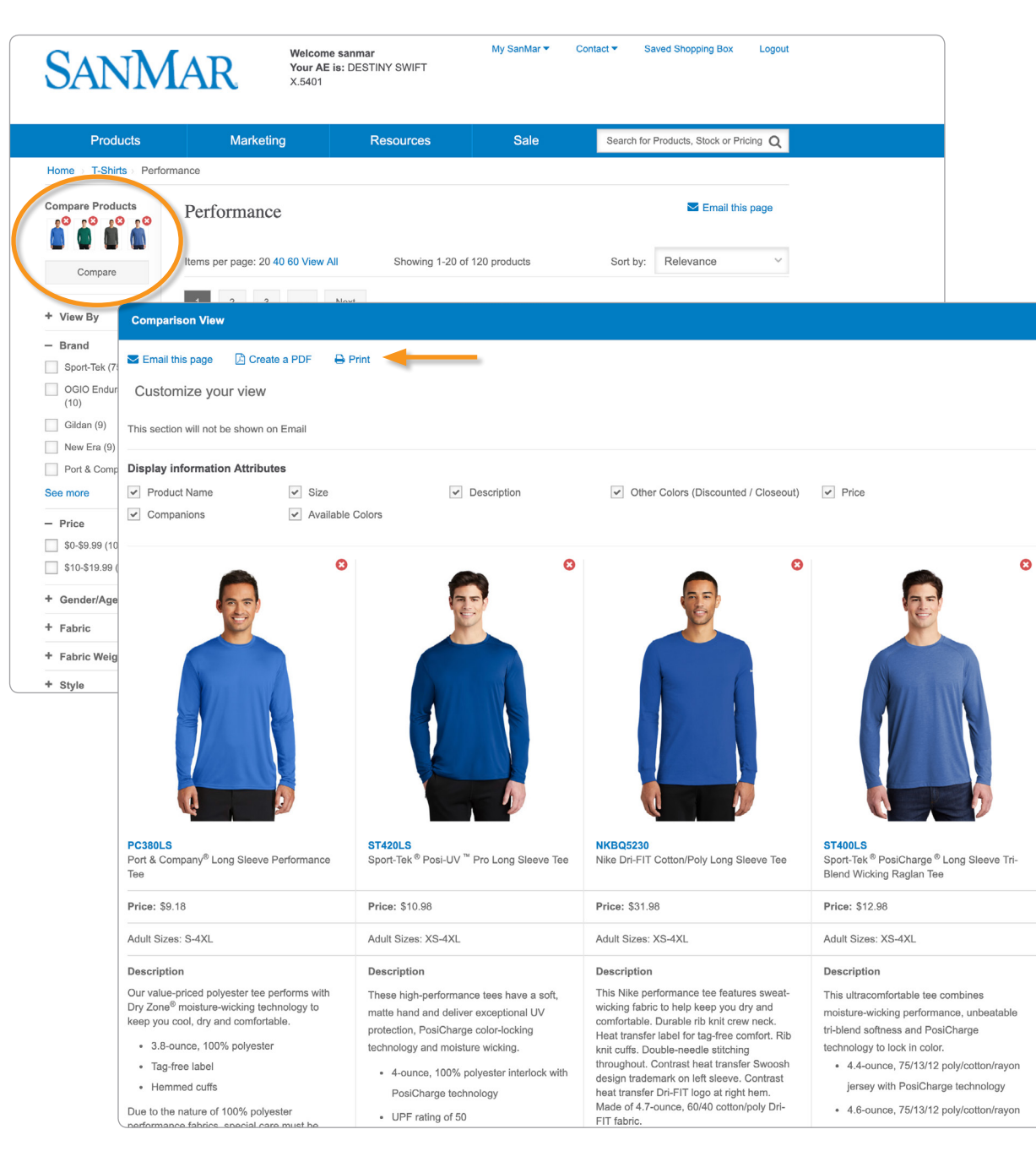

**Pro Tip:** Create and download a good, better, best comparison by creating a PDF and saving it to a folder on your desktop to easily send to customers.

# USE THE COMPARE FEATURE

The styles that you have selected appear in a small group at the top left of your page. You can delete styles from the group by clicking the small, red "x" next to the style. Now, click "Compare" just below those styles.

The Comparison View allows you to adjust product attributes and pricing prior to sending to your customer.

From here you can choose to Email, Print or Create a PDF of the Comparison View, using the links in the upper left corner.